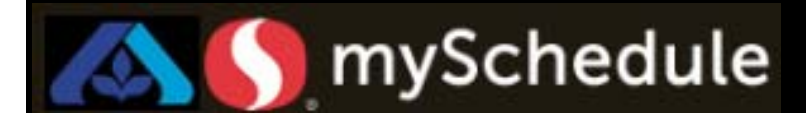

# Hour Adjustments (Job Aid 4)

### Overview

Store Directors/Schedule Writers are able to use the Target Hour Adjustments to refine and adjust their target hours.

Note the following:

- 1 is the default and equals 100% of targeted hours
- 1.1 indicates scheduling 110% of targeted hours
- 0.9 indicates scheduling of 90% of targeted hours

#### Process

In this scenario, the store will schedule 110% of the targeted hours in Checker. After adjusting the hours, you will need to re-calculate the hours.

#### From the main menu:

1. Go to the Target Hours Adj tab.

#### Target Hours Adj

2. Select the **Filter** icon. A selection window will appear.

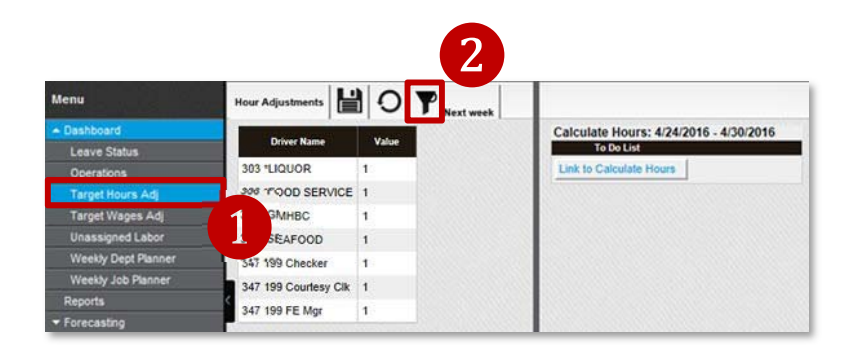

 Change the Date settings to Next Week using the drop down option.

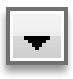

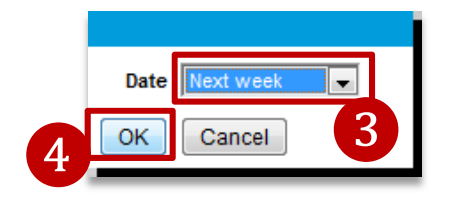

4. Click **OK**. The screen will return to the Hour Adjustments page.

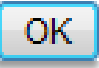

Continued on next page

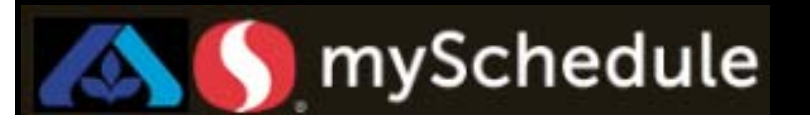

## Hour Adjustments (continued)

5. Click the cell beside the first job you 347 196 Service Cntr 0 would like to adjust (Checker). 347 199 \*FE SERVICE 1 347 199 Checker a. Jobs are listed in order of 347 199 Courtesy Clk 1 department with Checker listed 347 199 FE Mgr 0 underneath 347 199. 347 199 SCO 1 6. Enter the utilization percentage (1.1). 347 196 Service Cntr 0 347 199 \*FE SERVICE 1 347 199 Checker 1.1 347 199 Courtesy Clk 1 6 347 199 FE Mgr 0 347 199 SCO 1 Click the cell beside the next job (if 347 196 Service Cntr 0 necessary) to change the utilization 347 199 \*FE SERVICE 1 percentage. 347 199 Checker 1.1 1 347 199 Courtesy Clk 347 199 FE Mgr 0 347 199 SCO 1 7. Select the **Save** icon from the toolbar. 님 Static Driver Editor Next week 8. Go to the window above and ensure that the filter is set to the correct week. i i i Hour Adjustments 8 Next week Calculate Hours: 4/24/2016 - 4/30/2016 **Driver Name** Value To Do List 303 \*LIQUOR Link to Calculate Hours 1 306 "FOOD SERVICE 1 311 \*GMHBC 1 330 \*SEAFOOD 1 ----9. Click the Calculate Hours button. 10. Calculate Hours: 4/24/2016 - 4/30/2016 Calculate Hours To Do List **Calculate Hours** 

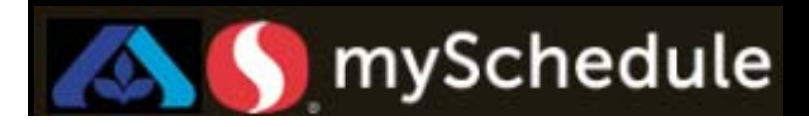

## Hour Adjustments (continued)

11.Click the Calculate Labor Hours icon.

This will re-calculate the hours

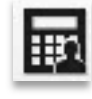

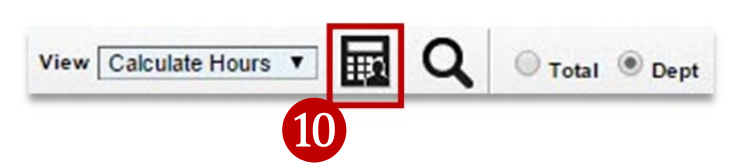

The system will update the target hours.

Targeted hours and targeted wages are available on this report to reflect the impact of the Hour Adjustments

| Component        | Driver       | Total      | Sun-4/12   | Mon-4/13   | Tue-4/14   | Wed-4/15   | Thu-4/16   | Fri-4/17   | Sat-4/18   |
|------------------|--------------|------------|------------|------------|------------|------------|------------|------------|------------|
| Store            | Target Hrs   | 1,760.00   | 244.25     | 248.00     | 240.00     | 267.00     | 236.00     | 260.00     | 264.75     |
| Store            | Target Wages | \$9,072.68 | \$1,284.10 | \$1,300.90 | \$1,300.90 | \$1,300.90 | \$1,300.90 | \$1,300.90 | \$1,284.10 |
| 301 Grocery      | Target Hrs   | 70.00      | 10.00      | 10.00      | 10.00      | 10.00      | 10.00      | 10.00      | 10.00      |
| 301 Grocery      | Target Wages | \$1,734.85 | \$247.84   | \$247.84   | \$247.84   | \$247.84   | \$247.84   | \$247.84   | \$247.84   |
| 303 Liquor       | Target Hrs   | 124.00     | 20.00      | 12.00      | 20.00      | 20.00      | 20.00      | 12.00      | 20.00      |
| 303 Liquor       | Target Wages | \$0.00     | \$0.00     | \$0.00     | \$0.00     | \$0.00     | \$0.00     | \$0.00     | \$0.00     |
| 304 Pharmacy     | Target Hrs   | 71.00      | 8.00       | 11.00      | 11.00      | 11.00      | 11.00      | 11.00      | 8.00       |
| 304 Pharmacy     | Target Wages | \$0.00     | \$0.00     | \$0.00     | \$0.00     | \$0.00     | \$0.00     | \$0.00     | \$0.00     |
| 306 Food Service | Target Hrs   | 120.75     | 17.25      | 17.25      | 17.25      | 17.25      | 17.25      | 17.25      | 17.25      |
| 306 Food Service | Target Wages | \$0.00     | \$0.00     | \$0.00     | \$0.00     | \$0.00     | \$0.00     | \$0.00     | \$0.00     |
| 309 Deli         | Target Hrs   | 111.50     | 14.75      | 14.75      | 14.75      | 14.75      | 14.75      | 14.75      | 23.00      |
| 309 Deli         | Target Wages | \$0.00     | \$0.00     | \$0.00     | \$0.00     | \$0.00     | \$0.00     | \$0.00     | \$0.00     |
| 311 GMHBC        | Target Hrs   | 40.00      | 0.00       | 0.00       | 8.00       | 8.00       | 8.00       | 8.00       | 8.00       |
| 311 GMHBC        | Target Wages | \$0.00     | \$0.00     | \$0.00     | \$0.00     | \$0.00     | \$0.00     | \$0.00     | \$0.00     |

Now that adjustments are complete, you need to review the changes in the **Weekly Dept**. **Planner**.

For more information see **Task 4** for instructions on checking the **Weekly Job Planner**.

Depending on your store needs you may have departments that you need to set to zero (0) hours. *(Example: Liquor, Food Service, Seafood, etc.)* 

To set **department hours to zero (0)** you need to adjust the value in the **Hour Adjustments** value for the department *(only if available)* 

| Hour Adjustments  | 0     | P Next week |                                        | Hour Adjustments  | O P Next week |                                        |
|-------------------|-------|-------------|----------------------------------------|-------------------|---------------|----------------------------------------|
| Driver Name       | Value |             | Calculate Hours: 4/24/2016 - 4/30/2016 | Driver Name       | Value         | Calculate Hours: 4/24/2016 - 4/30/2016 |
| 303 *LIQUOR       | 1     |             |                                        |                   | 0             | Link to Calculate Hours                |
| 306 *FOOD SERVICE | 1     |             |                                        | 306 "FOOD SERVICE | 1             |                                        |
| 311 'GMHBC        | 1     |             |                                        | 311 "GMHBC        | 1             |                                        |
| 330 *SEAFOOD      | 1     |             |                                        | 330 *SEAFOOD      | 1             |                                        |
|                   |       |             |                                        |                   |               |                                        |

Once you set the specific departments to zero (0), depending on your store needs, remember to press **Save**, **CHECK YOUR FILTER** and **Calculate Hours**.

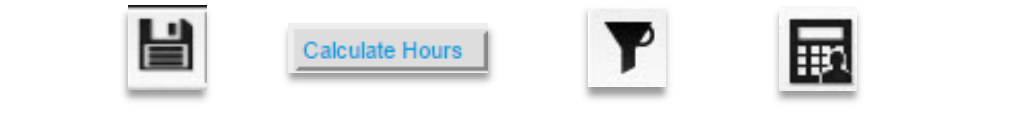